RIFERIMENTO: www.QGIS.org - ECDLGIS Syllabus - 3.4 Carte tematiche - 3.4.2 Rappresentazione tematica dei dati - 3.4.2.1 Rappresentare il tematismo attraverso l'intensità di punti

# 3.4.2.1 Rappresentare il tematismo attraverso l'intensità di punti

#### Premessa

Probabilmente si intente "**tematismo a densità di punti**" una tipologia di rappresentazione tematica prevista da alcuni software GIS, in particolare una delle opzioni di rappresentazione tematica possibile con il sw ESRI. Si riporta di seguito copia di una pagina del manuale "Uso di ArcView GIS" della ESRI di alcuni anni fa:

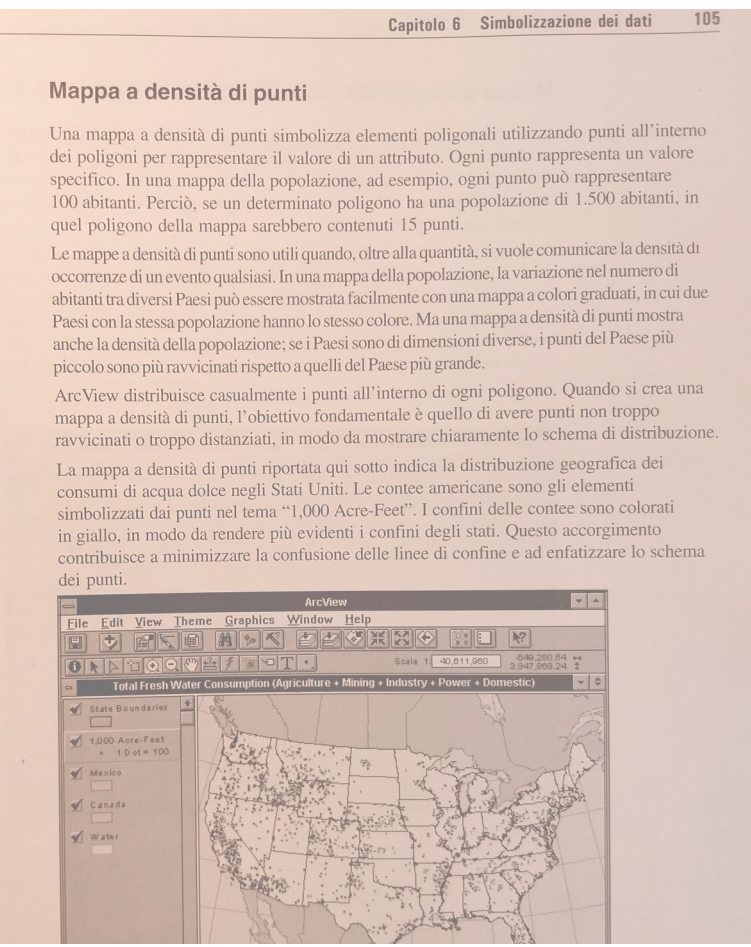

In QGIS tra le opzioni previste in **Proprietà... > Simbologia** non esiste l'opzione densità di punti **quindi si ritiene che questa voce** del Syllabus sia applicabile solo a chi per la certificazione sceglie il software ESRI.

Tuttavia di seguito viene mostrato come realizzare in QGIS una mappa con simbologia a densità di punti. Apriamo un nuovo progetto QGIS e carichiamo il layer poligonale **PROVINCE\_2011** e la tabella **PRO\_2011\_ADDETTI**<sup>1</sup>

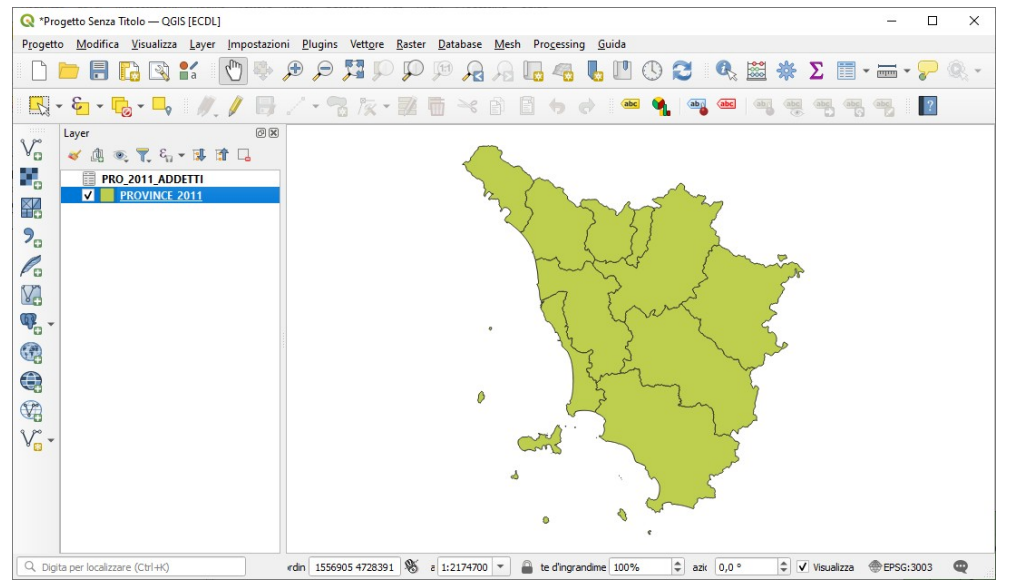

1 La tabella PRO\_2011\_ADDETTI.csv va caricata con l'opzione Layer ► Aggiungi Layer ► Aggiungi Layer Testo Delimitato in modo che venga agganciato il file PRO\_2011\_ADDETTI.csv t che trasforma in numerici alcuni campi

### Tabelle attributi dei due "layer":

|    | Tabella csv PRO_2011_ADDETTI |           |          |         |         |         |         |  |  |  |  |
|----|------------------------------|-----------|----------|---------|---------|---------|---------|--|--|--|--|
|    | PR2011_ADD                   | CDPR_2011 | POP_2011 | ADD_PRI | ADD_SEC | ADD_TER | ADD_TOT |  |  |  |  |
| 1  | AREZZO                       | 51        | 343676   | 639     | 48129   | 51839   | 100607  |  |  |  |  |
| 2  | FIRENZE                      | 48        | 973145   | 652     | 120423  | 214427  | 335502  |  |  |  |  |
| 3  | GROSSETO                     | 53        | 220564   | 1449    | 13395   | 33216   | 48060   |  |  |  |  |
| 4  | LIVORNO                      | 49        | 335247   | 484     | 21531   | 59679   | 81694   |  |  |  |  |
| 5  | LUCCA                        | 46        | 388327   | 938     | 43147   | 66630   | 110715  |  |  |  |  |
| 6  | MASSA CARRARA                | 45        | 199650   | 907     | 14621   | 29155   | 44683   |  |  |  |  |
| 7  | PISA                         | 50        | 411190   | 316     | 47431   | 63623   | 111370  |  |  |  |  |
| 8  | PISTOIA                      | 47        | 287866   | 314     | 28038   | 44557   | 72909   |  |  |  |  |
| 9  | PRATO                        | 100       | 245916   | 61      | 44590   | 47445   | 92096   |  |  |  |  |
| 10 | SIENA                        | 52        | 266621   | 530     | 26237   | 70392   | 97159   |  |  |  |  |

|    | PROV_2011 | NOME          |
|----|-----------|---------------|
| 1  | 52        | SIENA         |
| 2  | 51        | AREZZO        |
| 3  | 53        | GROSSETO      |
| 4  | 48        | FIRENZE       |
| 5  | 47        | PISTOIA       |
| 6  | 100       | PRATO         |
| 7  | 50        | PISA          |
| 8  | 49        | LIVORNO       |
| 9  | 46        | LUCCA         |
| 10 | 45        | MASSA CARRARA |

Shapefile PROVINCE\_2011

## Effettuiamo il Join come di seguito mostrato:

| Vettore di join                                                                                                    | PRO_2011_ADDETTI | * |
|----------------------------------------------------------------------------------------------------|------------------|---|
| Campo unione                                                                                                    | 123 CDPR_2011    | • |
| Campo destinazione                                                                                                    | 123 PROV_2011    | * |
| <ul> <li>Cache unione layer in memoria</li> </ul>                                                                           |                  |   |
| Crea un indice nel campo unito                                                                                              |                  |   |
| Modulo dinamico                                                                                                    |                  |   |
| Layer di unione modi <u>f</u> icabile                                                                                       |                  |   |
| 🖝 🗸 Campi uniti                                                                                                    |                  |   |
| PR2011_ADD           CDPR_2011           ✓ POP_2011           ADD_PRI           ADD_SEC           ADD_TER           ADD_TOT |                  |   |
| ▼ ✓ Prefisso del <u>n</u> ome del campo pe                                                                                  | ersonalizzato    |   |

si ha un campo temporaneo POP\_2011 :

| 🔇 Proprietà Layer — PROVINO | E_2011 | — Campi                  |       |                 |           |           |            |            | ×              |
|-----------------------------|--------|--------------------------|-------|-----------------|-----------|-----------|------------|------------|----------------|
| Q                           | 16     |                          |       |                 |           |           |            |            |                |
| 🐪 Diagrammi                 | Id     | <ul> <li>Nome</li> </ul> | Alias | Tipo            | Nome tipo | Lunghezza | Precisione | Commento   | Configurazione |
|                             | 123    | 0 PROV_2011              |       | Intero (32 bit) | Integer   | 5         | 0          |            | -              |
| Campi                       | abc    | 1 NOME                   |       | Testo (stringa) | String    | 30        | 0          |            | ·              |
| 🔡 Modulo Attributi          | •      | 2 POP_2011               |       | Intero (32 bit) | integer   | 0         | 0          |            | •              |
| • ┥ Join                    | -      |                          |       |                 |           |           |            |            |                |
| Dati Ausiliari              | -      | Stile *                  |       |                 |           |           |            | OK Annulla | Applica Aiuto  |

aggiungiamo un campo virtuale con l'area in chilometri quadrati:

| 🔇 PROVINCE_2011 — Ca                                                                                                    | colatore di Campi                                               |                                                                                                    |                                                                                                    |
|----------------------------------------------------------------------------------------------------|-----------------------------------------------------------------|----------------------------------------------------------------------------------------------------|----------------------------------------------------------------------------------------------------|
| <ul> <li>Aggiorna solo gli element</li> <li>Crea un nuovo camp</li> </ul>                                                                                                    | i selezionati (0)                                               | Aggiorna                                                                                                    | campo esistente                                                                                                    |
| ✓ Crea campo virtuale<br>Nome campo in uscita<br>Tipo campo in uscita<br>Lunghezza campo in uscita                                                                                                    | AreaKMQ<br>1.2 Decimale (doppia precisione)<br>-1  Precisione 3 | •                                                                                                    | Ţ                                                                                                    |
| Espressione Editor de<br>Contractione Editor de<br>Contractione Editor de<br>Contrac | le Funzioni                                                     | Mostra Guida<br>Aggrega<br>Array<br>Campi e valori<br>Colore<br>Condizioni<br>Corrisponde<br>Data e Ora<br>File e Percorsi<br>Generale<br>Geometria | funzione \$area         Restituisce l'area dell'elemento corrente.         L'area calcolata da questa funzione         rispetta sia le impostazioni dell'elissoide         del progetto corrente sia delle unità di<br>misura. Per esempio, se è stato impostato<br>un elissoide per il progetto allora l'area<br>calcolata sarà ellissoida altrimenti se<br>non è stato impostato alcun ellissoide<br>l'area calcolata sarà planimetrica.         Sintassi         OK       Annulla |

risultano aggiunti due campi temporanei:

| Q Proprietà Layer — PROVINCE_2011 — Campi X |   |       |           |       |                 |           |           |            |                                 |                |   |
|---------------------------------------------|---|-------|-----------|-------|-----------------|-----------|-----------|------------|---------------------------------|----------------|---|
| Q                                           |   |       | 11 /      | 1     |                 |           |           |            |                                 |                |   |
| Maschere                                    | ^ | Id 🔺  | Nome      | Alias | Tipo            | Nome tipo | Lunghezza | Precisione | Commento                        | Configurazione |   |
| <u>م</u>                                    |   | 123 0 | PROV_2011 |       | Intero (32 bit) | Integer   | 5         | 0          |                                 |                | - |
| Vista 3D                                    |   | abc 1 | NOME      |       | Testo (stringa) | String    | 30        | 0          |                                 |                | • |
| 🐂 Diagrammi                                 |   | • 2   | POP_2011  |       | Intero (32 bit) | integer   | 0         | 0          |                                 |                | • |
| Campi                                       |   | Е 3   | AreaKMQ   |       | Intero (32 bit) | integer   | 10        | 0          | E to_int( \$area / (1000*1000)) |                | • |
| 🔡 Modulo Attributi                          |   |       |           |       |                 |           |           |            |                                 |                |   |
| • Join                                      | • | St    | ile *     |       |                 |           |           |            | OK Annulla                      | Applica Aiuto  |   |

aggiungiamo un ulteriore campo virtuale con la densità popolazione su area in kilometri quadrati:

| <b>Q</b> PROVINCE_2011 — Calcolatore di Campi                                                                                                    |                                                                                                    | > |
|----------------------------------------------------------------------------------------------------|----------------------------------------------------------------------------------------------------|---|
| Aggiorna solo gli elementi selezionati (0)                                                                                                    | Aqqiorna campo esistente                                                                                                    |   |
| ✓ Crea campo virtuale       Nome campo in uscita       Tipo campo in uscita       123 Intero (32 bit)       Lunghezza campo in uscita       10       ♀ Precisione |                                                                                                    | - |
| Espressione Editor delle Funzioni                                                                                                    | Mostra Valori       raggruppa field         feature<br>geometry<br>id<br>row_number       Doppio dick per aggiungere il nome del<br>campo alla stringa contenente         Aggrega       Airray         Array       Campi e valori<br>feature<br>geometry<br>id<br>NULL<br>123 PROV * | • |
|                                                                                                    | OK Annulla Aiuto                                                                                                    |   |

#### risultato:

| Q                  |   |            | 1. / 1    |       |                 |           |           |            |                                  |                |
|--------------------|---|------------|-----------|-------|-----------------|-----------|-----------|------------|----------------------------------|----------------|
| abc Maschere       | * | Id 🔺       | Nome      | Alias | Tipo            | Nome tipo | Lunghezza | Precisione | Commento                         | Configurazione |
| <b>•</b> 15 - 25   |   | 123 ()     | PROV_2011 |       | Intero (32 bit) | Integer   | 5         | 0          |                                  | -              |
| Vista 3D           |   | abc 1      | NOME      |       | Testo (stringa) | String    | 30        | 0          |                                  | •              |
| 🌱 Diagrammi        |   | <b>•</b> 2 | POP_2011  |       | Intero (32 bit) | integer   | 0         | 0          |                                  | •              |
| Campi              |   | ε 3        | AreaKMQ   |       | Intero (32 bit) | integer   | 10        | 0          | E to_int( \$area / (1000*1000))  | •              |
| 🔡 Modulo Attributi |   | ε4         | Den_2011  |       | Intero (32 bit) | integer   | 10        | 0          | E to_int("POP_2011" / "AreaKMQ") | -              |
| Join               | • | St         | ile *     |       |                 |           |           |            | OK Annulla                       | Applica Aiuto  |

ora la tabella attributi del layer PROVINCE\_2011 è temporaneamente così definita:

|    | PROV_2011 | NOME          | POP_2011 | AreaKMQ | Den_2011 |
|----|-----------|---------------|----------|---------|----------|
| 1  | 52        | SIENA         | 266621   | 3820    | 70       |
| 2  | 51        | AREZZO        | 343676   | 3231    | 106      |
| 3  | 53        | GROSSETO      | 220564   | 4503    | 49       |
| 4  | 48        | FIRENZE       | 973145   | 3514    | 277      |
| 5  | 47        | PISTOIA       | 287866   | 964     | 299      |
| 6  | 100       | PRATO         | 245916   | 366     | 672      |
| 7  | 50        | PISA          | 411190   | 2446    | 168      |
| 8  | 49        | LIVORNO       | 335247   | 1215    | 276      |
| 9  | 46        | LUCCA         | 388327   | 1773    | 219      |
| 10 | 45        | MASSA CARRARA | 199650   | 1156    | 173      |

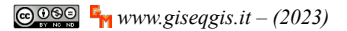

RIFERIMENTO: www.QGIS.org - ECDLGIS Syllabus - 3.4 Carte tematiche - 3.4.2 Rappresentazione tematica dei dati - 3.4.2.1 Rappresentare il tematismo attraverso l'intensità di punti

Installiamo l'estensione del software QGIS "Dot Map" contenuta tra i plugin del repository di QGIS. Il plugin è così descritto:

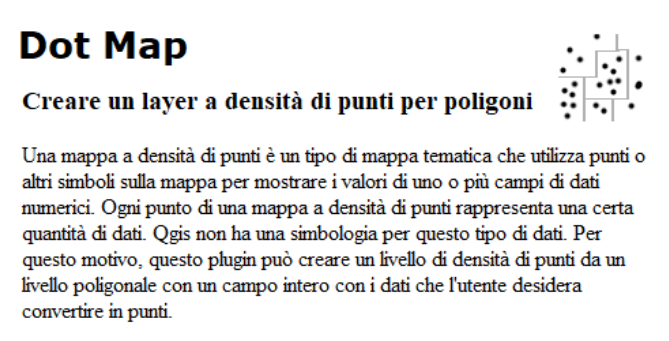

I plugin in QGIS sono componenti aggiuntivi che ampliano le funzionalità di base. Sono strumenti realizzati sia dagli sviluppatori di QGIS che da altri utenti indipendenti per aumentare le funzionalità di base di QGIS. I plugin possono essere "interni", cioè resi disponibili dalla libreria ufficiale della installazione di QGIS, ovvero "esterni" provenienti da librerie esterne.

I plugin interni sono già parte della installazione standard di QGIS, per aprire la finestra di dialogo per la gestione dei Plugin nella barra dei Menu cliccare su Plugins ► Gestisci ed Installa Plugin...

| P <u>r</u> ogetto | <u>M</u> odifica | <u>V</u> isualizza | <u>L</u> ayer | <u>I</u> mpostazior | ni <u>P</u> lugins | Vett <u>o</u> re | <u>R</u> aster | <u>D</u> atabase | <u>W</u> eb | <u>M</u> esh | Pro <u>c</u> essi | ng <u>(</u> | Guida      |     |     |   |      |   |  |              |     |
|-------------------|------------------|--------------------|---------------|---------------------|--------------------|------------------|----------------|------------------|-------------|--------------|-------------------|-------------|------------|-----|-----|---|------|---|--|--------------|-----|
|                   |                  | <b>P</b>           |               | chu) 🚱              | 🗿 🏠 Ges            | tisci ed In      | stalla Plu     | gin              |             |              |                   | (T)         | $\bigcirc$ | 2   | R   |   | 265  | Σ |  | $\mathbf{P}$ | Q - |
|                   |                  |                    | d             |                     | 🦳 🍓 Cor            | nsole pyth       | on             |                  | Ctrl-       | +Alt+P       |                   | 2           | 0          | ~   |     | < | an . | - |  | ø            |     |
| 8 11 1            |                  | 1                  | Par           |                     | De Pà              |                  |                | abc              | <b>.</b> .  | ab 👔 🛛 🕻 at  | c (ab )           | abc         | abc        | abc | abc | 2 |      |   |  |              |     |

si apre una scheda con i plugin installati e attivi (flag 🗸 attivato) e quelli solo installati:

| 🔇 Plugin   Installati (1 | 3)                                                                                                    |                      | ×                                      |
|--------------------------|----------------------------------------------------------------------------------------------------|----------------------|----------------------------------------|
| ≿ Tutto                  | Q Cerca                                                                                                    |                      |                                        |
| Installati               | DB Manager                                                                                                    | Questo è un plugin i | nativo, quindi non puoi disinstallarlo |
| > Non installati         |                                                                                                    | DB Manag             | ger 🗧                                  |
| 1nstalla da ZIP          | Generation of the first of the first of the | Manage your da       | tabases within QGIS                    |
| 🔅 Impostazioni           | Processing     QuickMapServices     OuickOSM                                                                                                    | Categoria            | Database<br>Giucoppo Sucomoli          |
|                          | SAGA GIS provider                                                                                                    | Versione installata  | 0.1.20                                 |
|                          | ₩ Validatore topologico<br>✓ 🔍 Value Tool                                                                                                    |                      |                                        |
|                          |                                                                                                    | Aggiorna Tutto       | Disinstalla Plugin Reinstalla Plugin   |
|                          |                                                                                                    |                      | Chiudi Aiuto                           |

scegliendo **Tutto** si ha un elenco dei plugin esistenti nella libreria di installazione (più di mille plugin) poi iniziando a scrivere nel campo **Dot** compare un sottoinsieme di plugin tra cui **Dot Map** :

| Q Plugin   Tutto (1166)                                |                                                                                                    |                                                                                                    | ×                                                                                                    |  |
|--------------------------------------------------------|----------------------------------------------------------------------------------------------------|----------------------------------------------------------------------------------------------------|----------------------------------------------------------------------------------------------------|--|
| Tutto                                                  | Q Dot                                                                                                    | ⊠                                                                                                    |                                                                                                    |  |
| Non installati Installati Installa da ZIP Impostazioni | BDOT10k     BDOT10k_GML_SHP     Connect Points     Contrast homogenizer     Dot Map     Pobieracz danych GUGiK     QMapa GML 2021     Walidator plików GML | Tutti i plugin<br>Sulla sinistra puoi vedere una lista di tutti i pl<br>sia quelli già installati sia quelli scaricabili. Alc<br>nell'installazione di QGIS, ma la maggior parte<br>i repository.<br>Puoi attivare o disattivare temporaneamente<br>disattivare un plugin, clicca sulla casella di co<br>sul suo nome<br>I plugin mostrati in rosso non sono caricati pe<br>problema. Questi vengono anche elencati nell<br>Clicca sul nome del plugin per maggiori dettag<br>disinstallarlo. | ugin disponibili per QGIS,<br>uni plugin sono inclusi<br>è disponibile attraverso<br>un plugin. Per <i>attivare</i> o<br>ontrollo o fai doppio click<br>erché è sorto un<br>la scheda 'Non valido'.<br>Ji, per reinstallarlo o |  |
|                                                        |                                                                                                    | Aggiorna Tutto                                                                                                    | Installa Plugin                                                                                                    |  |
|                                                        |                                                                                                    |                                                                                                    | Chiudi Aiuto                                                                                                    |  |

Basta selezionarlo e poi premere Installa Plugin . Una volta installato il plugin inserisce una nuova opzione Dot Map in Menu Vettore sottospecificata come Dot density layer e anche una nuova Barra degli strumenti Dot Map :

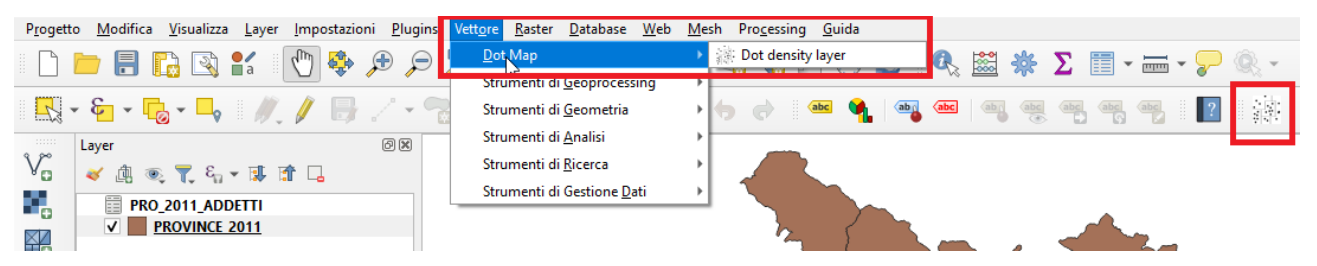

RIFERIMENTO: www.QGIS.org - ECDLGIS Syllabus - 3.4 Carte tematiche - 3.4.2 Rappresentazione tematica dei dati - 3.4.2.1 Rappresentare il tematismo attraverso l'intensità di punti

scegliamo di creare un nuovo shapefile con **Esporta ► Salva Elementi Come...** in C:\GISeQGIS\_OUTPUT\OT\_ECDLGIS\_SYLLABUS\PROVINCE\_2011\_DEN\PROVINCE\_2011\_DEN come di sotto mostrato:

| ormat                 | to ESRI sh                                                                                 | napefile                                                                                                    |                                                 |                                                                                                |             |    |
|-----------------------|--------------------------------------------------------------------------------------------|----------------------------------------------------------------------------------------------------|-------------------------------------------------|------------------------------------------------------------------------------------------------|-------------|----|
| ome f                 | file C:\GISe                                                                               | QGIS_OUTPUT\OT_ECDLGIS                                                                                               | S_SYLLABI                                       | JS\PROVINCE_2011_DEN\PROVINCE_20                                                               | )11_DEN.shp | ◙. |
| ome la                | ayer                                                                                       |                                                                                                    |                                                 |                                                                                                |             |    |
| 2                     | EPSG:3                                                                                     | 8003 - Monte Mario / Italy zor                                                                                       | ne 1                                            |                                                                                                |             | •  |
|                       |                                                                                            |                                                                                                    |                                                 | LITT 0                                                                                         |             |    |
| odifica<br>Sal<br>Sal | a<br>Iva solo gli ele<br>eleziona i ca                                                     | menti selezionati<br><b>mpi da esportare e le lo</b> r                                                               | ro opzion                                       | ui di esportazione                                                                             |             | •  |
| odifica<br>Sal        | a<br>Iva solo gli ele<br>e <b>leziona i ca</b><br>Nome                                     | menti selezionati<br><b>mpi da esportare e le lor</b><br>Nome dell'esportazione                                      | r <b>o opzion</b><br>Tipo                       | i <b>di esportazione</b><br>Sostituisci con valori mostrati                                    |             |    |
| Sal                   | a<br>Iva solo gli eler<br><b>eleziona i ca</b><br>Nome<br>PROV_2011                        | menti selezionati<br>mpi da esportare e le lor<br>Nome dell'esportazione<br>PROV_2011                                | ro opzion<br>Tipo<br>Integer                    | i di esportazione<br>Sostituisci con valori mostrati<br>Usa Intervallo                         |             |    |
| odifica<br>Sal        | a<br>Iva solo gli elei<br>eleziona i ca<br>Nome<br>PROV_2011<br>NOME                       | menti selezionati<br>mpi da esportare e le lor<br>Nome dell'esportazione<br>PROV_2011<br>NOME                        | ro opzion<br>Tipo<br>Integer<br>String          | i di esportazione Sostituisci con valori mostrati Usa Intervallo                               |             |    |
|                       | a<br>lva solo gli ele<br>eleziona i ca<br>Nome<br>PROV_2011<br>NOME<br>POP_2011            | menti selezionati<br>mpi da esportare e le lor<br>Nome dell'esportazione<br>PROV_2011<br>NOME<br>POP_2011            | Tipo<br>Integer<br>String<br>integer            | i di esportazione Sostituisci con valori mostrati Usa Intervallo Usa Intervallo                |             |    |
| odifici<br>Sal        | a<br>Iva solo gli ele<br>eleziona i ca<br>Nome<br>PROV_2011<br>NOME<br>POP_2011<br>AreaKMQ | menti selezionati<br>mpi da esportare e le lor<br>Nome dell'esportazione<br>PROV_2011<br>NOME<br>POP_2011<br>AreaKMQ | Tipo<br>Integer<br>String<br>integer<br>integer | i di esportazione Sostituisci con valori mostrati Usa Intervallo Usa Intervallo Usa Intervallo |             |    |

in modo di avere altre al nome delle province il solo campo numerico a numeri interi della densità di popolazione; quindi attiviamo le funzionalità offerte dal plugin ad esempio cliccando sull'icona nella barra degli strumenti, si apre la seguente scheda:

| Select a polygon layer                   |     |            |
|------------------------------------------|-----|------------|
| PROVINCE_2011_DEN                        |     |            |
| Select a integer field                   |     |            |
| Den_2011                                 |     |            |
| Max value:                               | 672 |            |
|                                          | 49  |            |
| Min value:                               |     |            |
| Min value:<br>Number of elements by dot: | I   | Simulation |

si imposta la proporzione tra punti da rappresentare rispetto ai valori di densità scegliendo il volare come risultato della divisione del valore effettivo della densità e un divisore (arrotondando per difetto il risultato: quindi nel caso in esame ad esempio per la provincia di Grosseto 49 diviso 5 => arrotondato 9 punti):

| Calent a palvana lavar                                             |                |                                        |
|--------------------------------------------------------------------|----------------|----------------------------------------|
| Select a polygon layer                                             |                |                                        |
| DROUTINGE 2011 DEN                                                 |                |                                        |
| PROVINCE_2011_DEN                                                  |                | · · · · · · · · · · · · · · · · · · ·  |
|                                                                    |                |                                        |
| Select a integer field                                             |                |                                        |
|                                                                    |                |                                        |
|                                                                    |                |                                        |
| Den_2011                                                           |                |                                        |
| Den_2011                                                           | 672            | 124                                    |
| Den_2011<br>Max value:                                             | 672            |                                        |
| Den_2011<br>Max value:<br>Min value:                               | 672            | 134                                    |
| Den_2011<br>Max value:<br>Min value:                               | 672<br>49      |                                        |
| Den_2011<br>Max value:<br>Min value:<br>Number of elements by dot: | 672<br>49<br>5 |                                        |
| Den_2011<br>Max value:<br>Min value:<br>Number of elements by dot: | 672<br>49<br>5 | I 134<br>9<br>Simulation<br>OK Annulla |

risulta il layer puntuale temporaneo Den 2011 (1 dot=5) :

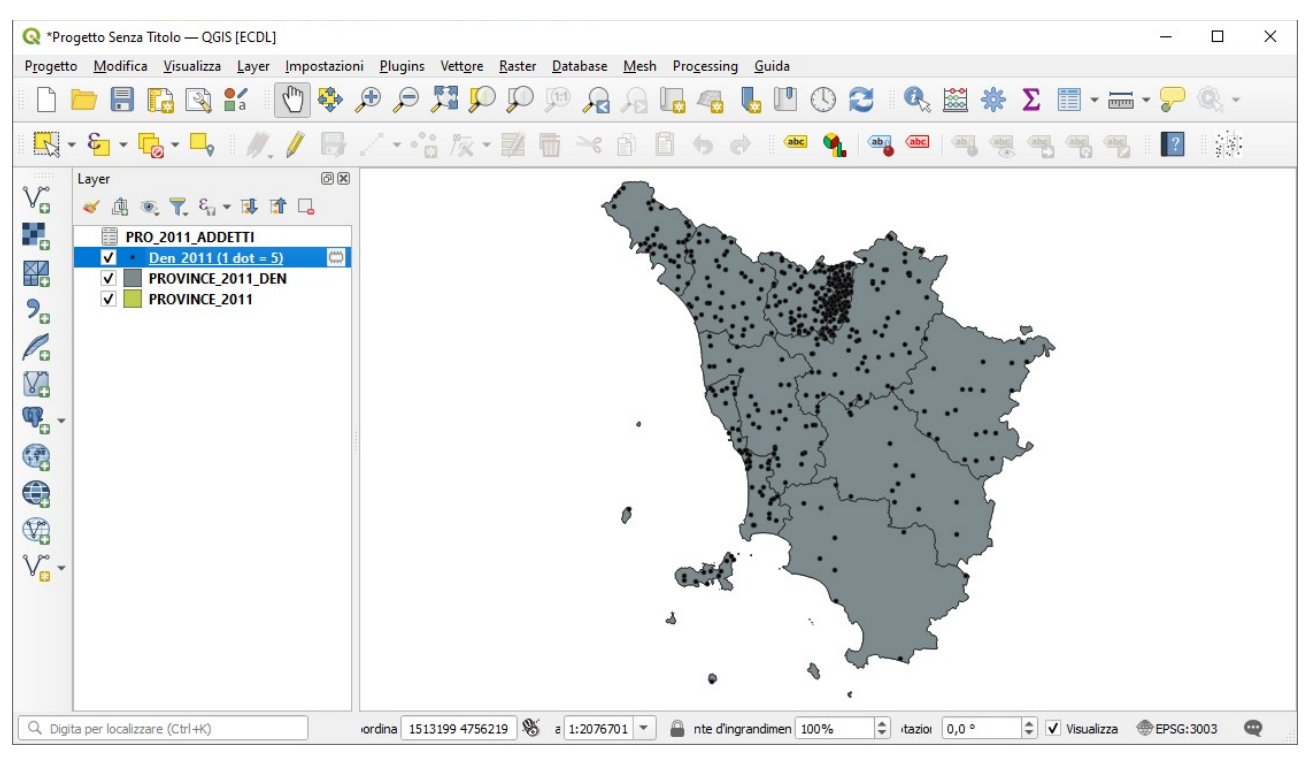

modifichiamo la simbologia del layer **PROVINCE\_2011** con categorizzazione dei valori sul campo **POP\_2011** con numero elevato di classi come di seguito mostrato:

| 🔇 Proprietà Layer — PROVINO | CE_2011 — Simbol | ogia                                                 |                              |    |         |               | ×          |
|-----------------------------|------------------|------------------------------------------------------|------------------------------|----|---------|---------------|------------|
| ۹.                          | 😑 Graduato       |                                                      |                              |    |         |               | -          |
| 🥡 Informazioni              | Valore           | 123 POP_2011                                         |                              |    |         |               | 3          |
| 🗞 Sorgente                  | Simbolo          |                                                      |                              |    |         |               | •          |
| Simbologia                  | Formato legenda  | %1 - %2                                              |                              |    |         | ecisione( 🚳 🗧 | Tronca     |
|                             | Scala colore     |                                                      |                              |    |         |               |            |
|                             | Classi Isto      | gramma                                               |                              |    |         |               |            |
| abc Maschere                | Simbolo 🔻 Va     | alori Leg                                            | enda                         |    |         |               |            |
| 🜳 Vista 3D                  |                  | 99650,00 - 225433,17 199<br>25433,17 - 251216,33 225 | 650 - 225433<br>433 - 251216 |    |         |               |            |
| Diagrammi                   | ✓ 2              | 51216,33 - 276999,50 251                             | 216 - 277000                 |    |         |               | -          |
|                             | ✓ 2 <sup>2</sup> | 76999,50 - 302782,67 271<br>02782 67 - 328565 83 302 | 000 - 302783<br>783 - 328566 |    |         |               |            |
| Campi                       | ✓ 3/             | 28565,83 - 354349,00 328                             | 566 - 354349                 |    |         |               |            |
| Madula Attributi            | ✓ 3:             | 54349,00 - 380132,17 354                             | 349 - 380132                 |    |         |               |            |
|                             | 3                | 80132,17 - 405915,33 380<br>05015 33 - 431608 50 404 | 132 - 405915<br>915 - 431699 |    |         |               |            |
| • ┥ Join                    |                  | 31698.50 - 457481.67 431                             | 699 - 457482                 |    |         |               | •          |
| 📄 Dati Ausiliari            | Modalità 🛄 In    | tervallo Uguale                                      | •                            |    |         | Classi        | 30 \$      |
|                             | Classific        | cazione Simmetrica                                   |                              |    |         |               |            |
| Azioni                      | Classifica       | 🕀 📼 Elimina Tu                                       | to                           |    |         | [             | Avanzato * |
| 🧭 Visualizza                | ✓ Collega i conf | fini della classe                                    |                              |    |         |               |            |
| Visualizzazione             | Visualizzaz      | ione Layer                                           |                              |    |         |               |            |
|                             | ▼ Stile *        |                                                      |                              | ОК | Annulla | Applica       | Aiuto      |

Per tale layer definiamo anche come etichette singole il campo NOME con buffer sul testo.

Poi rendiamo permanente il layer temporaneo della densità, potremo così avere una rappresentazione contemporanea di raffronto tra i valori complessivi della popolazione e della densità e vedere ad esempio che la provincia di Prato pur essendo terz'ultima come popolazione ha densità nettamente superiore alle altre province.

Rendiamo permanente il layer temporaneo della densità effettuiamo **Esporta ► Salva Elementi Come...** in C:\GISeQGIS\_OUTPUT\OT\_ECDLGIS\_SYLLABUS\PROVINCE\_2011\_DEN\PROVINCE\_2011\_DEN\_PUNTI come di seguito mostrato:

| ormato                                 | ESRI shapefile                                                                                                    |                 |                 |                     |              |
|----------------------------------------|----------------------------------------------------------------------------------------------------|-----------------|-----------------|---------------------|--------------|
| ome file                               | :\GISeQGIS_OUTPUT\OT_ECDLG                                                                                             | IS_SYLLABUS\PF  | ROVINCE_2011_DE | EN/PROVINCE_2011_DE | EN_PUNTI.shp |
| ome layer                              |                                                                                                    |                 |                 |                     |              |
| ર                                      | EPSG:3003 - Monte Mario / Italy                                                                                        | zone 1          |                 |                     | •            |
| odifica                                |                                                                                                    |                 | UTF-8           |                     | -            |
| Salva so                               | olo gli elementi selezionati                                                                                           |                 |                 |                     |              |
| 🖉 Selezi                               | ona i campi da esportare e le                                                                                          | loro opzioni di | i esportazione  |                     |              |
| Nome                                   | Nome dell'esportazione Tipo                                                                                            |                 |                 |                     |              |
|                                        |                                                                                                    |                 |                 |                     |              |
|                                        |                                                                                                    |                 |                 |                     |              |
|                                        |                                                                                                    |                 |                 |                     |              |
|                                        |                                                                                                    |                 |                 |                     |              |
|                                        |                                                                                                    |                 |                 |                     |              |
|                                        |                                                                                                    |                 |                 |                     |              |
|                                        |                                                                                                    |                 |                 |                     |              |
|                                        |                                                                                                    |                 |                 |                     |              |
|                                        |                                                                                                    |                 |                 |                     |              |
|                                        |                                                                                                    |                 |                 |                     |              |
|                                        |                                                                                                    |                 |                 |                     |              |
|                                        | Seleziona Tutto                                                                                                    |                 |                 | Deseleziona Tutto   |              |
|                                        | Seleziona Tutto                                                                                                    |                 |                 | Deseleziona Tutto   |              |
| Usa a                                  | Seleziona Tutto<br>alias per il nome esportato                                                                         |                 |                 | Deseleziona Tutto   |              |
| Usa a                                  | Seleziona Tutto<br>alias per il nome esportato<br>ii i metadati del layer                                              |                 |                 | Deseleziona Tutto   |              |
| Usa a                                  | Seleziona Tutto<br>alias per il nome esportato<br>ii i metadati del layer<br><b>etria</b>                              |                 |                 | Deseleziona Tutto   |              |
| Usa a<br>Mantien<br>Geom               | Seleziona Tutto<br>alias per il nome esportato<br>ii i metadati del layer<br>etria                                     |                 |                 | Deseleziona Tutto   |              |
| Usa a<br>Mantien<br>Geom               | Seleziona Tutto<br>alias per il nome esportato<br>ii i metadati del layer<br><b>etria</b>                              |                 | · * Punto       | Deseleziona Tutto   |              |
| Usa a<br>Mantien<br>Geom<br>Tipo di ge | Seleziona Tutto<br>alias per il nome esportato<br>ii i metadati del layer<br><b>etria</b><br>esometria<br>a multi-tipo |                 | * * Punto       | Deseleziona Tutto   |              |

eliminiamo il layer temporaneo Den 2011 (1 dot=5), risulta:

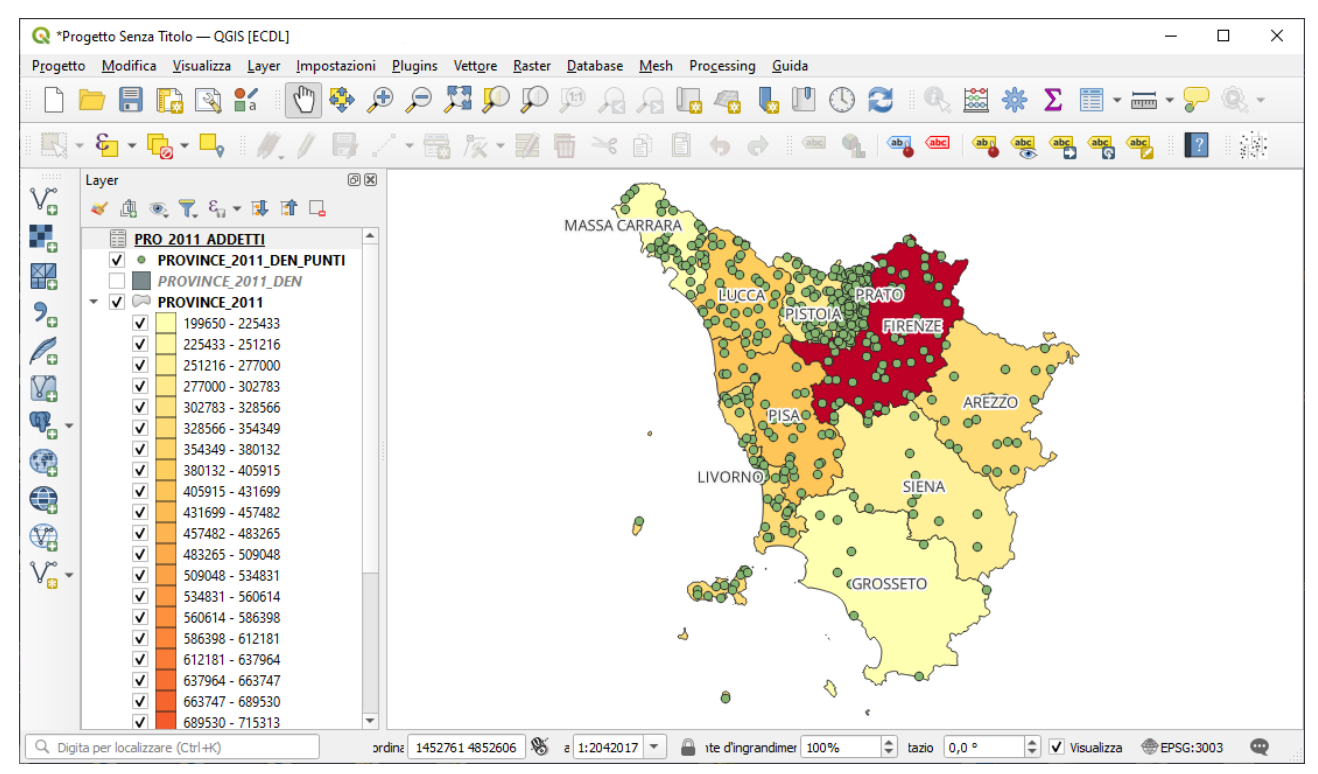

Salviamo il progetto in: C:\GISeQGIS\_PROGETTI/PG\_ECDLGIS\_SYLLABUS, con il nome PG\_SYL\_PROVINCE\_2011\_DENSITA\_PUNTI